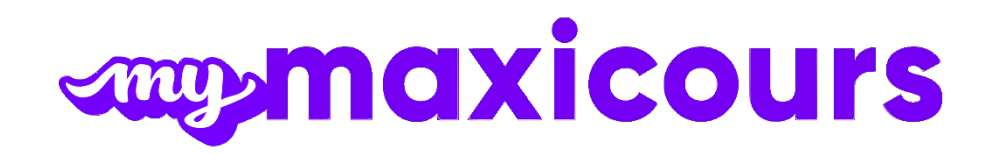

|                       |                          | Configurations minimales requises                                                                                                    |
|-----------------------|--------------------------|----------------------------------------------------------------------------------------------------|
| Général               | URLs                     | Le domaine *.directplateforme.com doit<br>être autorisé pour les terminaux se<br>connectant.                                                   |
| Ports TCP             |                          | Les ports standards HTTP et HTTPS (80,<br>443) doivent être accessibles en sortie.                                                             |
| Équipement réseau     | Accès WIFI               | Accès WIFI nécessaire pour l'accès depuis<br>un terminal mobile                                                                                |
| Ordinateur            | Processeur               | 2 GHz                                                                                                    |
|                       | Mémoire RAM              | 2 Go                                                                                                    |
|                       | Espace disque disponible | 4 Go sur le disque dur principal                                                                                                    |
|                       | Réseau                   | Wi-Fi 802.11N                                                                                                    |
|                       | Taille d'écran minimale  | 10 pouces                                                                                                    |
|                       | Définition d'écran       | 1024*768                                                                                                    |
|                       | Système d'exploitation   | Windows 8.1/10/11<br>MAC OS 13 et supérieur                                                                                                    |
|                       | Navigateur internet*     | Google Chrome (3 dernières versions)<br>Mozilla Firefox (3 dernières versions)<br>Edge (3 dernières versions)<br>Safari (3 dernières versions) |
| Tablette / Smartphone | Processeur               | Processeur à 4 cœurs et cadence de 1.4<br>GHz ou plus                                                                                          |
|                       | Mémoire                  | 2 Go                                                                                                    |
|                       | Espace disque libre      | 4 Go                                                                                                    |
|                       | Réseau                   | Wi-Fi 802.11N                                                                                                    |
|                       | Taille de l'écran        | 4 pouces                                                                                                    |
|                       |                          | Recommandé : 9 pouces                                                                                                    |
|                       | Résolution de l'écran    | 800*600                                                                                                    |
|                       |                          | Recommandé : 1136*640                                                                                                    |
|                       | Systèmes d'exploitation  | iOS 16 et supérieur<br>Android 13 et supérieur<br>Windows Store 8.1 / 10 / 11                                                                  |
|                       | Terminaux iOS            | iPad 2 et supérieur<br>iPhone : 3 dernières versions                                                                                           |

\* Pour des raisons de sécurité (navigateurs qui ne sont plus supportés et failles de sécurité non corrigées) et afin de pouvoir afficher tous les sites internet récents de manière optimale, il est conseillé de maintenir à jour son navigateur internet.

Sous Internet Explorer (Microsoft Edge), il vous faut passer par le service Windows Update se trouvant dans le Panneau de Configuration de Windows.

Sous Firefox, cliquez sur l'icône représentant un point d'interrogation, puis sur « A propos de Firefox ». Sous le nom et le numéro de version du navigateur, un curseur de chargement doit tourner pour vérifier si une nouvelle version existe. Si une nouvelle version est disponible, cliquez sur le bouton « Appliquer la mise à jour ». Sous Google Chrome, cliquez sur l'icône représentée par 3 lignes à l'horizontale (située à droite de la barre d'adresse) puis sur « A propos de Google Chrome ». En bas de la fenêtre, un curseur de chargement doit tourner pour vérifier si une nouvelle version existe. Si une nouvelle version est disponible, cliquez sur « Redémarrer » pour terminer la mise à jour.

*Sous Safari, il vous faut passer par le site d'Apple pour faire la mise à jour.* 

L'affichage du contenu intégré peut être bloqué sur le navigateur Safari sur IPhone. Désactiver la fonction "Empêcher le suivi intersite" dans les préférences de Safari peut résoudre ce problème. Ou utilisez un autre navigateur pour voir le contenu.